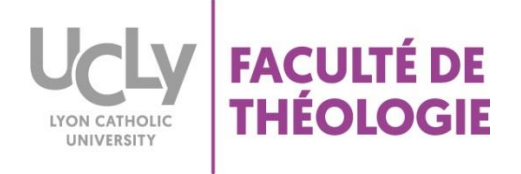

## CREER UN DEVOIR SUR LA PLATEFORME MOODLE

1 - Se connecter à la plateforme Moodle, en cliquant sur ce lien :

https://moodle.ucly.fr/19-20/

2-S'identifier avec les codes informatiques :

| Authentification UCLy (CAS)                                                                                                    |                                                                                                    |  |  |
|----------------------------------------------------------------------------------------------------|----------------------------------------------------------------------------------------------------|--|--|
| Entrez votre identifiant et votre<br>mot de passe.<br>Identifiant:<br>Mot de passe:<br>Prévenez-moi avant d'accéder à d'autres<br>services.<br>SE CONNECTER effacer | Le système CAS vous permet de vous connecter sur les applications mises à votre disposition par<br><b>Etudiants :</b><br>Votre compte (identifiant / mot de passe) est celui que votre secrétariat vous a remis lors de votr<br>Pour des raisons de sécurité, veuillez vous déconnecter et fermer votre navigateur lorsque vous a |  |  |

3 - Cliquer sur votre cours

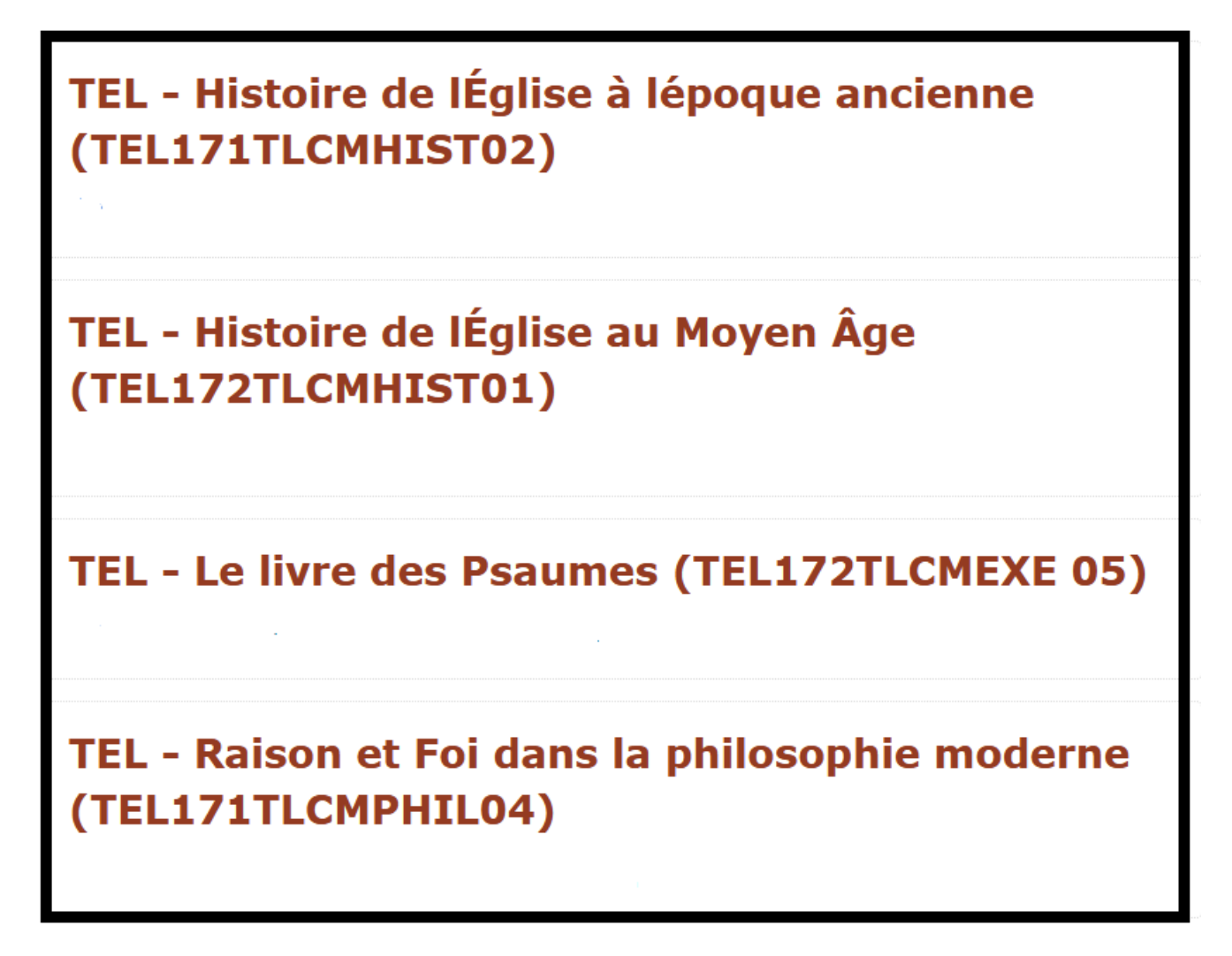

4 – Cliquer sur « Activer le mode édition » en haut à droite

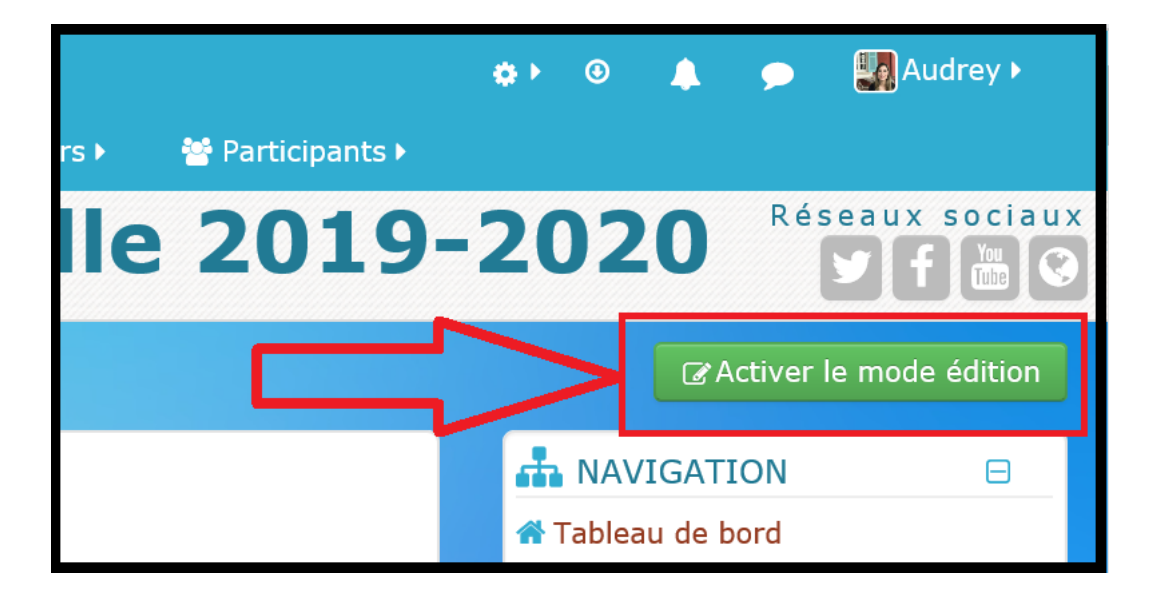

Page **2** sur **5** 

5 – Dans une section, cliquer sur « Ajouter une activité ou une ressource »

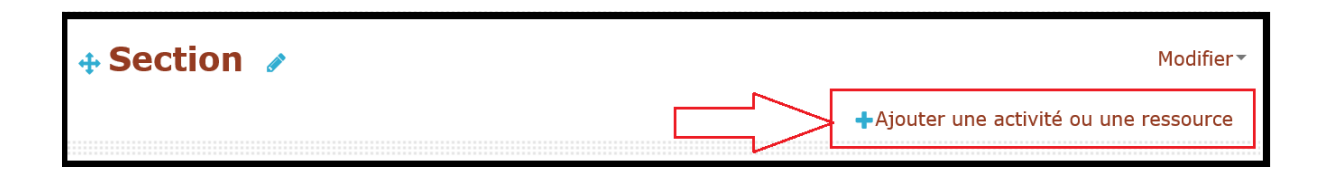

- 6- Créer un devoir
  - 6a : Dans la partie « ACTIVITES », cliquer sur « Devoir »
  - 6b : Puis sur « Ajouter »

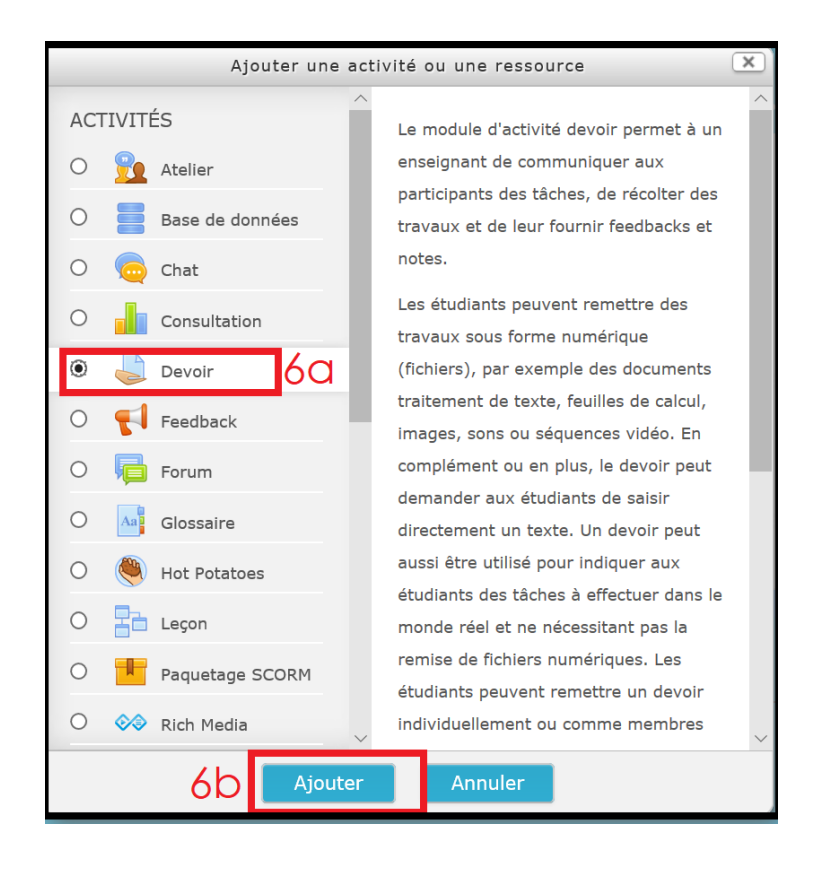

## 7- Paramétrer le « devoir »

- 7a : mettre obligatoirement un nom au devoir
- 7b : ajouter si besoin une description ou une consigne
- 7c : insérer votre devoir en le faisant glisser dans la zone prévue à cet effet

| La Ajout Devoir à Section ®                          |                                                                                                    |  |  |  |
|------------------------------------------------------|----------------------------------------------------------------------------------------------------|--|--|--|
| - Généraux                                           | ▶ Tout déplier                                                                                           |  |  |  |
| Nom du devoir 🔒                                      | Nom du devoir 7a                                                                                         |  |  |  |
| Description                                          | Paragraphe $\blacksquare$ $I$ $\blacksquare$ $\blacksquare$ $\blacksquare$ $\blacksquare$ $\blacksquare$ |  |  |  |
|                                                      | Ajouter une description ou des consignes 7b                                                              |  |  |  |
|                                                      |                                                                                                    |  |  |  |
|                                                      |                                                                                                    |  |  |  |
|                                                      | Chemin: p                                                                                                |  |  |  |
| Afficher la description sur la<br>page de cours<br>⑦ |                                                                                                    |  |  |  |
| Fichiers supplémentaires (?)                         | Taille maximale des nouveaux fichiers : 50Mo                                                             |  |  |  |
|                                                      |                                                                                                    |  |  |  |
|                                                      | 7C                                                                                                    |  |  |  |
|                                                      | Vous pouvez glisser des fichiers ici pour les ajouter.                                                   |  |  |  |

8 – Régler les autres paramètres à votre convenance (disponibilité, type de remise ou de feedback...)

| Récupération                      |  |
|-----------------------------------|--|
| ▶ Disponibilité                   |  |
| ▶ Types de remise                 |  |
| Types de feedback                 |  |
| Réglages de la remise des travaux |  |
| Réglages de remises en groupe     |  |
| Notifications                     |  |
| Note                              |  |
| Réglages courants                 |  |
| Restreindre l'accès               |  |
| Achèvement d'activité             |  |
| ▶ Tags                            |  |
| ▸ Compétences                     |  |

9- Cliquer sur « enregistrer et revenir au cours »

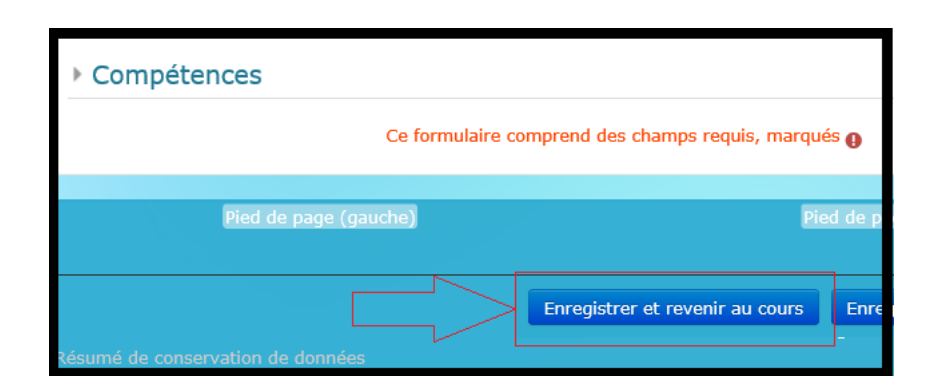